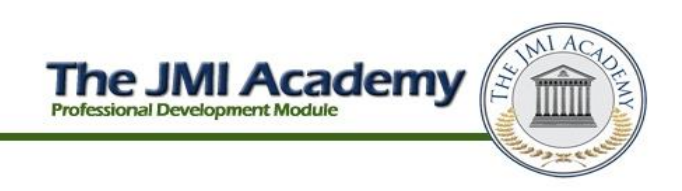

# **Personal Computer Set-Up**

The following steps must be completed on all computer systems in order to successfully access and use all JMI Reports websites and software technology. These steps will not expose your computer to any viruses or malware.

Please use Internet Explorer to access the WRDS system. When using the JMI Reports Academy Internet Explorer and Chrome work best.

Our Technical Support Department is available Monday –Friday, 9:00AM to 5:00PM Eastern Time. Please click this link <u>https://jmireports.fastsupport.com/?layout=popup</u> to initiate an online chat session with our Technical Support staff.

## **Internet Explorer Setup**

Step 1
Open Internet Explorer by clicking on the Internet Explorer icon on your desktop or in your start menu.
The Internet Explorer icon looks like this:

Step 2 Once Internet Explorer is open, clock on Tools icon in the upper right corner.

> The **Tools** icon in the upper right corner looks like a gear. It may be blue, grey or white.

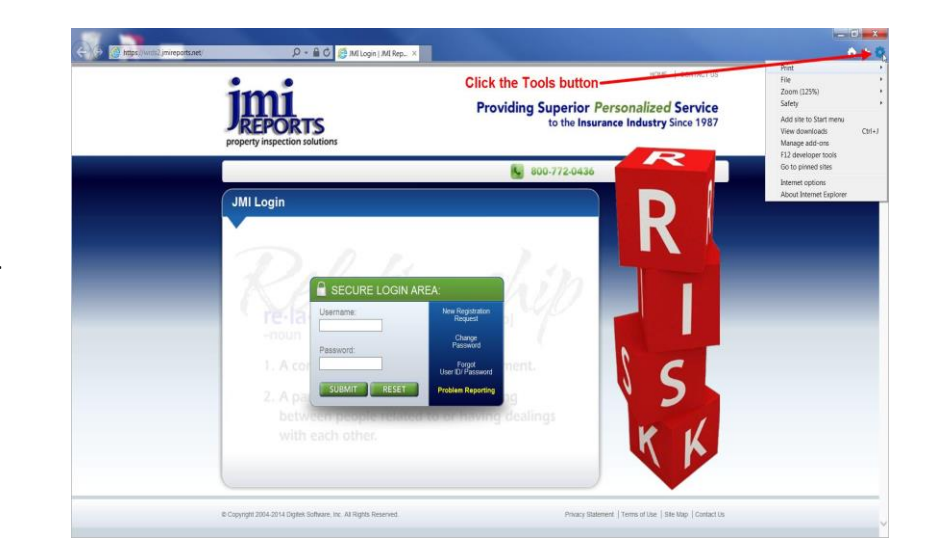

#### JMIA- JMI Reports Personal Computer Set-Up - 03/20/2014.v1

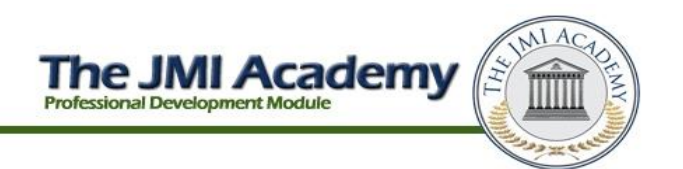

Step 3 Click Internet Options.

**Internet Options** typically is the 2<sup>nd</sup> from the bottom of the IE tools list.

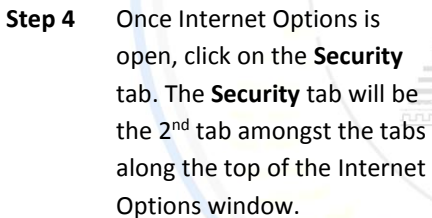

Next, click on **Trusted Sites**. **Trusted Sites** is the 3<sup>rd</sup> icon from the left and has a green check mark icon.

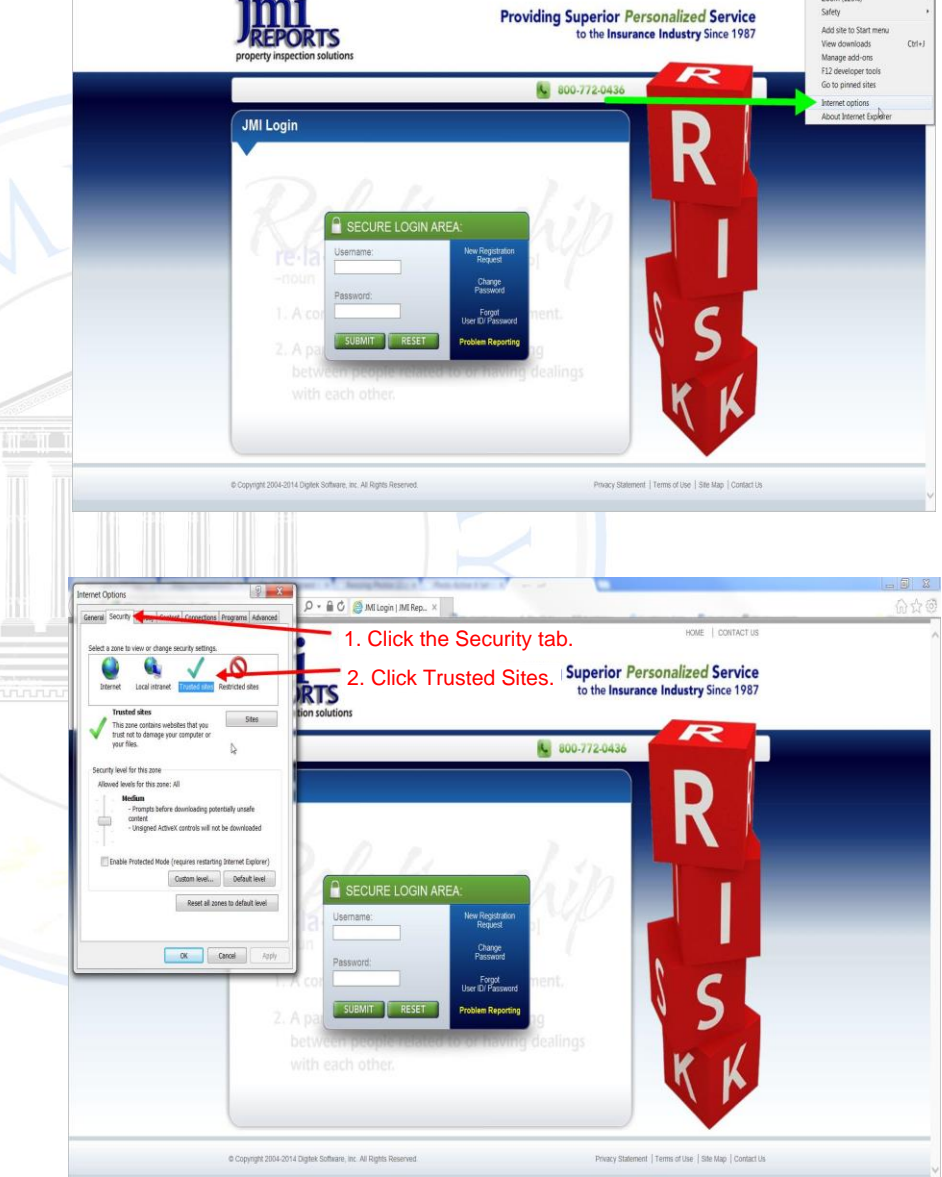

🗸 🔒 🖒 👩 JMi Login | JMI Rep., 🗴

**Trusted sites** is the place where settings are adjusted for those websites you trust.

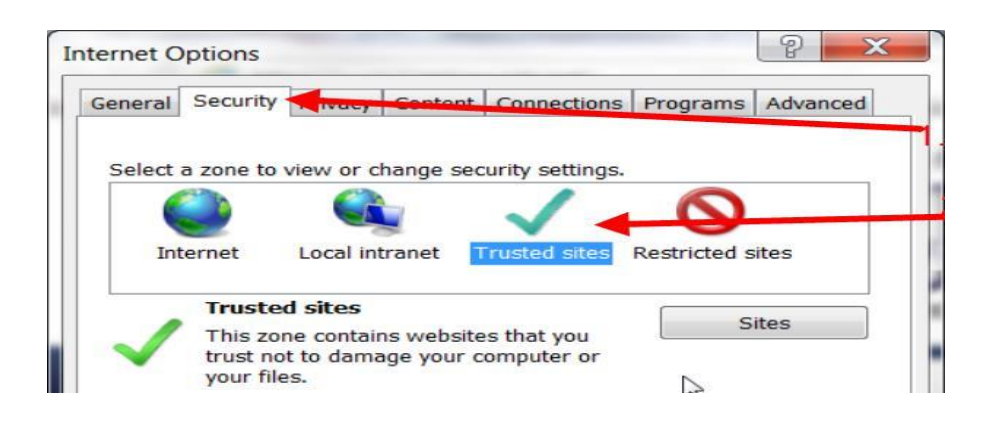

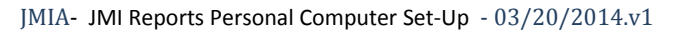

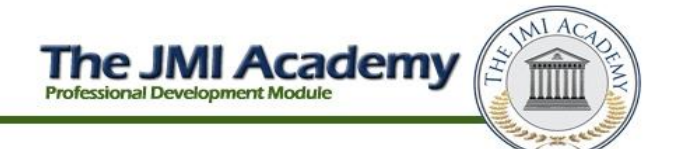

- Step 5 Click the Sites tab to the Q - B C MILogin I MI Rep. right of the Trusted Sites 0 Providing Superior Personalized Service to the Insurance Industry Since 1987 description. RTS Rest all 2 defailt level OK Cancel Step 6 Highlight the text with your P + 🔒 🖒 🍏 MI Login | MI Rep. mouse within the "Add this 2. Type \*.jmireports.net Providing Superior Personalized Service website to the zone:" box. to the Insurance Industry Since 1987 *<b>RTS* Then click the Delete key on your keyboard to remove all the text. Close 3. Click Close Next, type the following exactly as you see it here in 2. Uncheck this box the box: OK Cancel \*.jmireports.net Click Add to the right of the text field to add JMI Reports to your Trusted Websites.
- Step 7
   Uncheck the checkbox next to the statement that reads

"Require server verification (https:) for all sites in this zone."

Once the box is <u>unchecked</u>, click **Close** in the lower right corner to close this window.

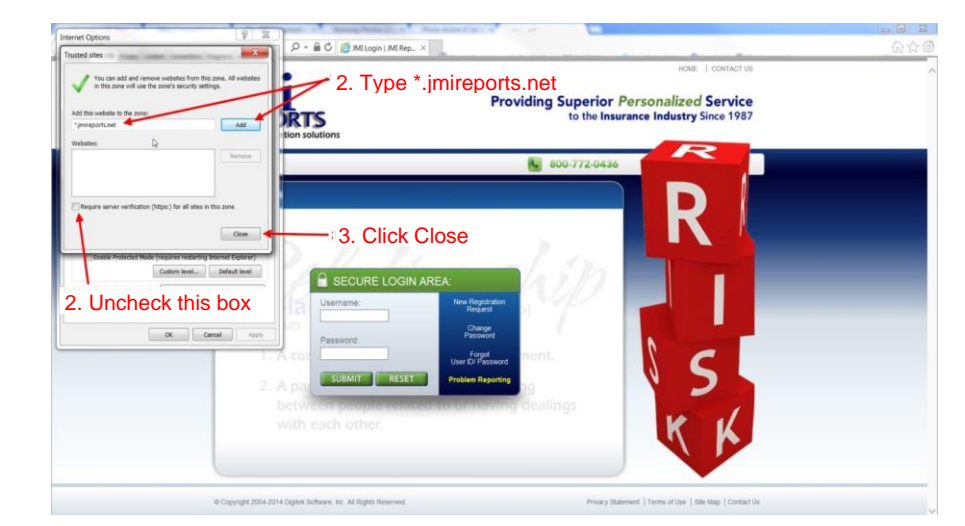

JMIA- JMI Reports Personal Computer Set-Up  $\,$  - 03/20/2014.v1

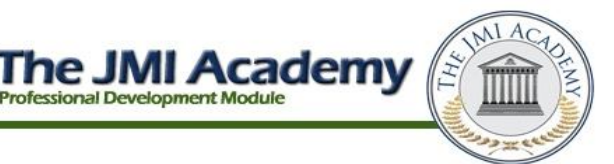

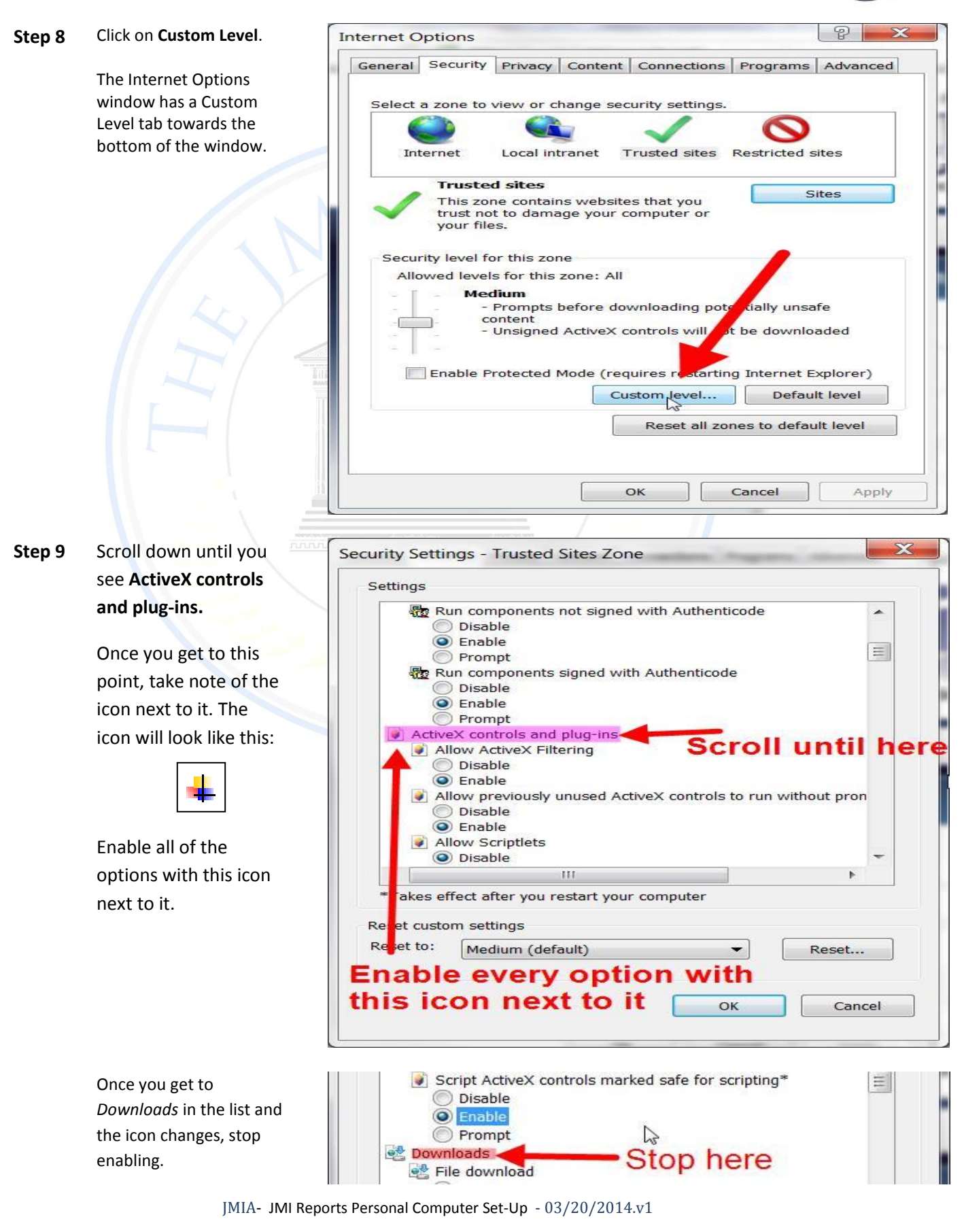

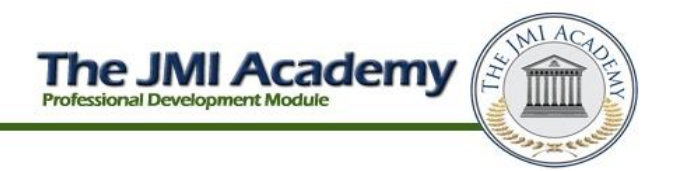

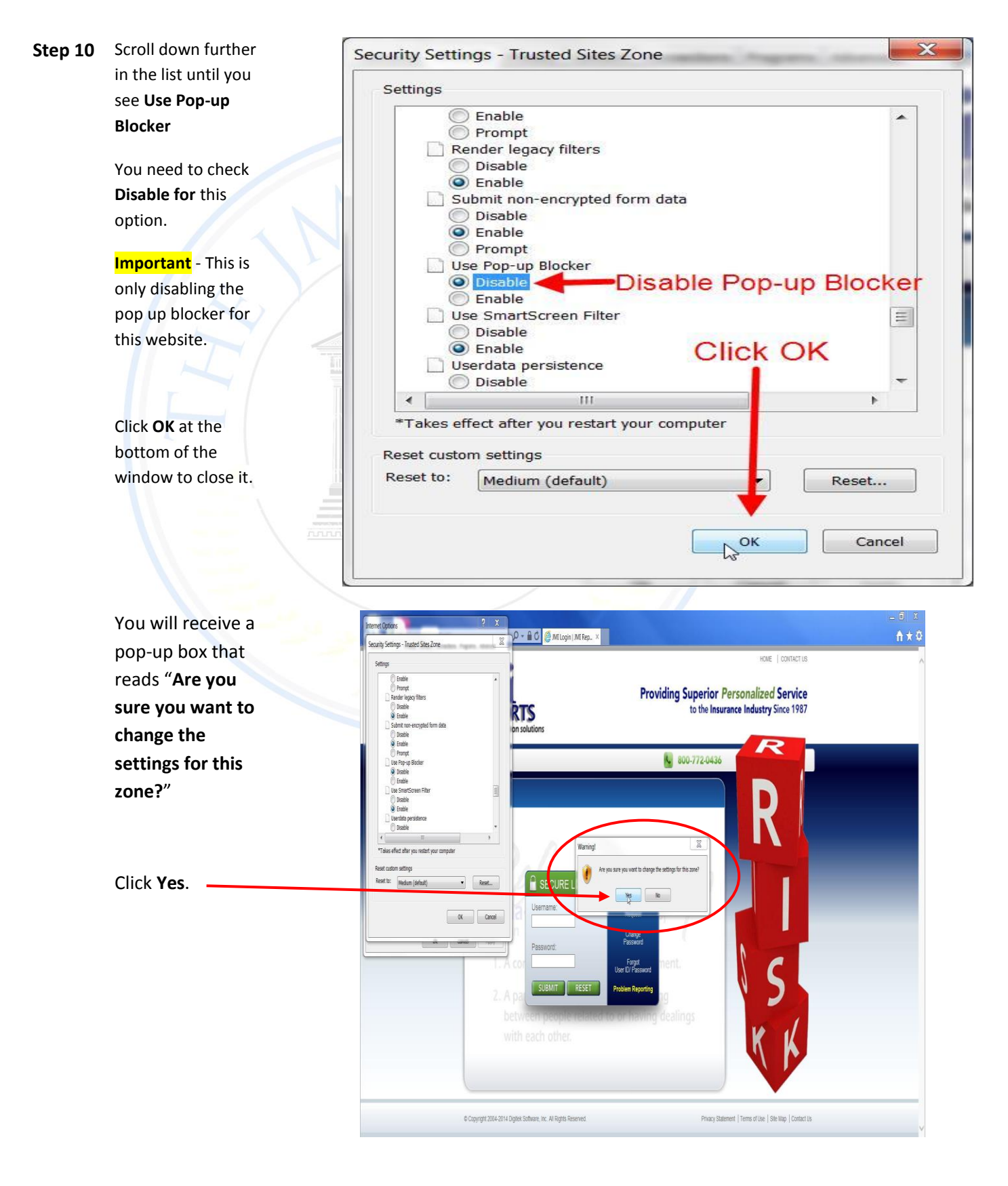

### JMIA- JMI Reports Personal Computer Set-Up - 03/20/2014.v1

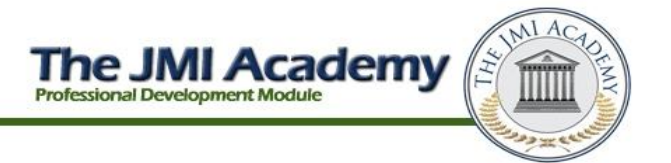

| Step 12 | Click Okay at the                 | Internet Options                                                                                                    |
|---------|-----------------------------------|----------------------------------------------------------------------------------------------------|
|         | bottom of the<br>Internet Options | General Security Privacy Content Connections Programs Advanced                                                                         |
|         | window.                           | Select a zone to view or change security settings.                                                                                     |
|         |                                   | Internet Local intranet Trusted sites Restricted sites                                                                                 |
|         |                                   | Trusted sites<br>This zone contains websites that you<br>trust not to damage your computer or<br>your files.                           |
|         |                                   | Security level for this zone                                                                                                    |
|         |                                   | Custom<br>Custom settings.<br>- To change the settings, click Custom level.<br>- To use the recommended settings, click Default level. |
|         |                                   | Enable Protected Mode (requires restarting Internet Explorer) Custom level Default level                                               |
|         |                                   | Reset all zones to default level                                                                                                    |
|         |                                   | OK Cancel Apply                                                                                                    |

Your computer is now properly set up to access all of the JMI Reports websites and software technology.

- Please refer to the Computer Antivirus document in the Computer Set Up folder of the JMI Academy Reference Center to view our recommendations and setup instructions. Utilizing this document will ensure the antivirus program installed on your computer is compatible with the JMI Reports WRDS system.
- Please review the documents and resources within the Camera and Photo Set Up folder of the JMI Academy Reference Center. Reviewing these documents will assist you in setting up your camera as well as learn the specifications needed for all photos taken in the field and uploaded to WRDS for each completed inspection.
- Our **Software Recommendations** folder in the JMI Academy Reference Center contains helpful links and information regarding preferred programs and software to assist with JMI Reports technology.

Note: If you do not feel comfortable changing your computer settings as noted above on your own and would like assistance, please visit http://jmi.loricus.com to request support.

Technical Support is available Monday – Friday, 8am until 5pm. An engineer will email/call you back after you fill out the form.

#### JMIA- JMI Reports Personal Computer Set-Up - 03/20/2014.v1